## Socal ROC ADVANCED VIDEO GAME DESIGN

When you place a Rigid Body (a bottle, a barrel etc.) into your level it comes with a set of default characteristics. These include: mass, how much it will bounce when hit by a projectile, etc. You can enhance and override these default settings with a "Physical Material".

## Adding a "Physical Material" to your scene lets you change the weight of the mesh, add a sound effect when hit, control the amount of friction applied when the object slides across the floor, and more.

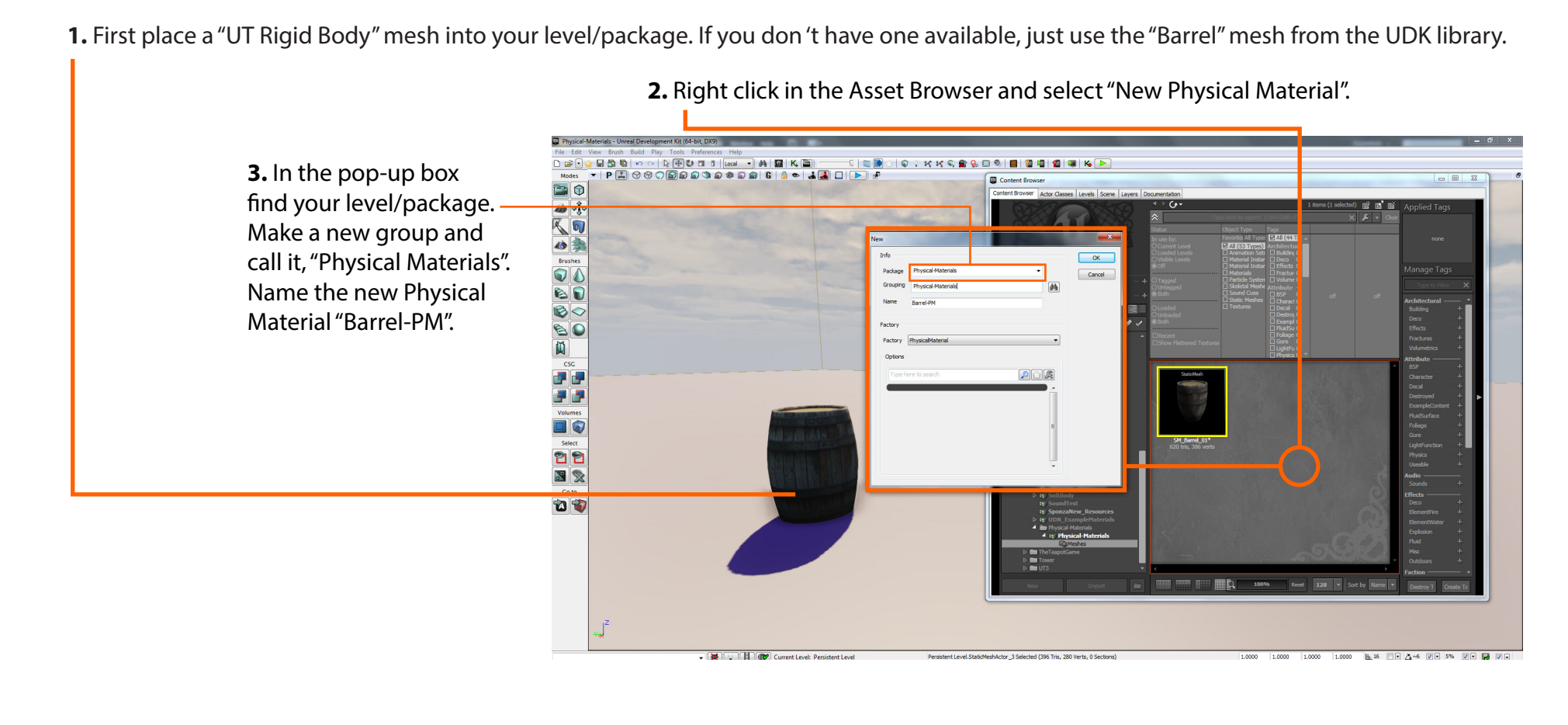